Requisitos previos: Instalación de paquetes para usuarios Windows

> CPC Despacho Internacional NOAA

# Requisitos del sistema para ejecutar las herramientas de CPC

- Versión OS: Windows (32 o 64 bit, versión Windows 7.0 o superior) + Cygwin
- **Memoria:** 4GB o de ser posible superior a 4GB
- **Espacio libre en disco:** 10GB o de ser posible superior a 10GB
- Conexión a internet
- Utilerías: Winzip o 7-zip u otras para desempaquetar archivos .tar
- Software:
  - o wget
  - $\circ$  curl
  - GNU calculadora de precisión (BC)
  - o GDAL
  - $\circ$  unzip
  - ImageMagick
  - GrADS (v2.0.x or later)

## Instalación Cygwin (1/6)

1) Ir la página del sitio web: https://cygwin.com/install.html

#### 2) Descargar Cygwin:

- Para sistemas operativos de 64-bit seleccione el siguiente archivo: **setup-x86** 64.exe.
- Para sistemas operative de 32-bit seleccione el siguiente archivo setup-x86.exe

#### (i) https://cygwin.com/install.html C

Sygnvin Install Cygwin Update Cygwin Search Packages Licensing Terms

Reporting Problems Mailing Lists Newsgroups Mirror Sites Donations

Documentation User's Guide **API Reference** 

Contributing **Cyanin Packages** 

Related Sites

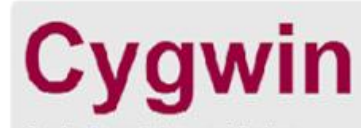

Get that Linux feeling - on Windows

#### **Installing and Updating Cygwin Packages**

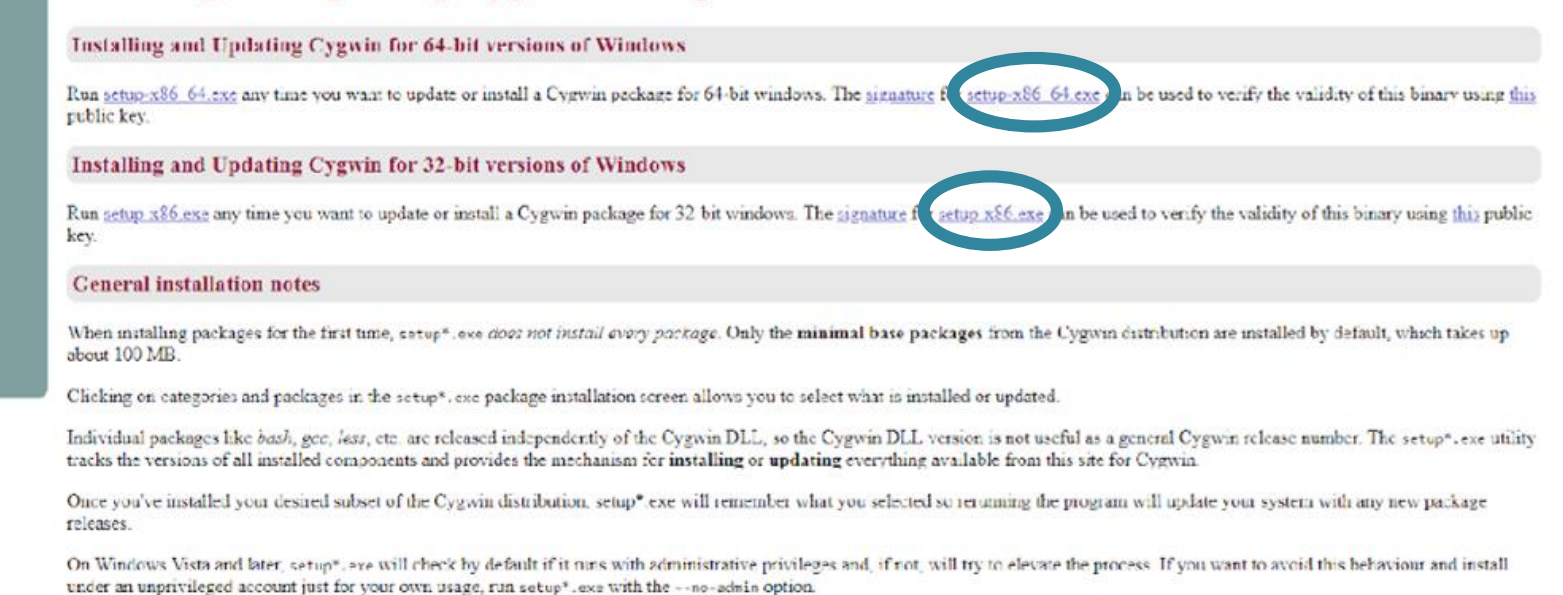

## Instalación Cygwin (2/6)

Busque el archivo de instalación en su carpeta de descarga y haga doble clic en él para iniciar la instalación de Cygwin: Setup-x86\_64 Para la instalación utilizaremos las opciones recomendadas por Cygwin:

1) Haga clic en "**Next"** para ir al siguiente paso.

2) Haga clic en "**Next"** para ir al siguiente paso.

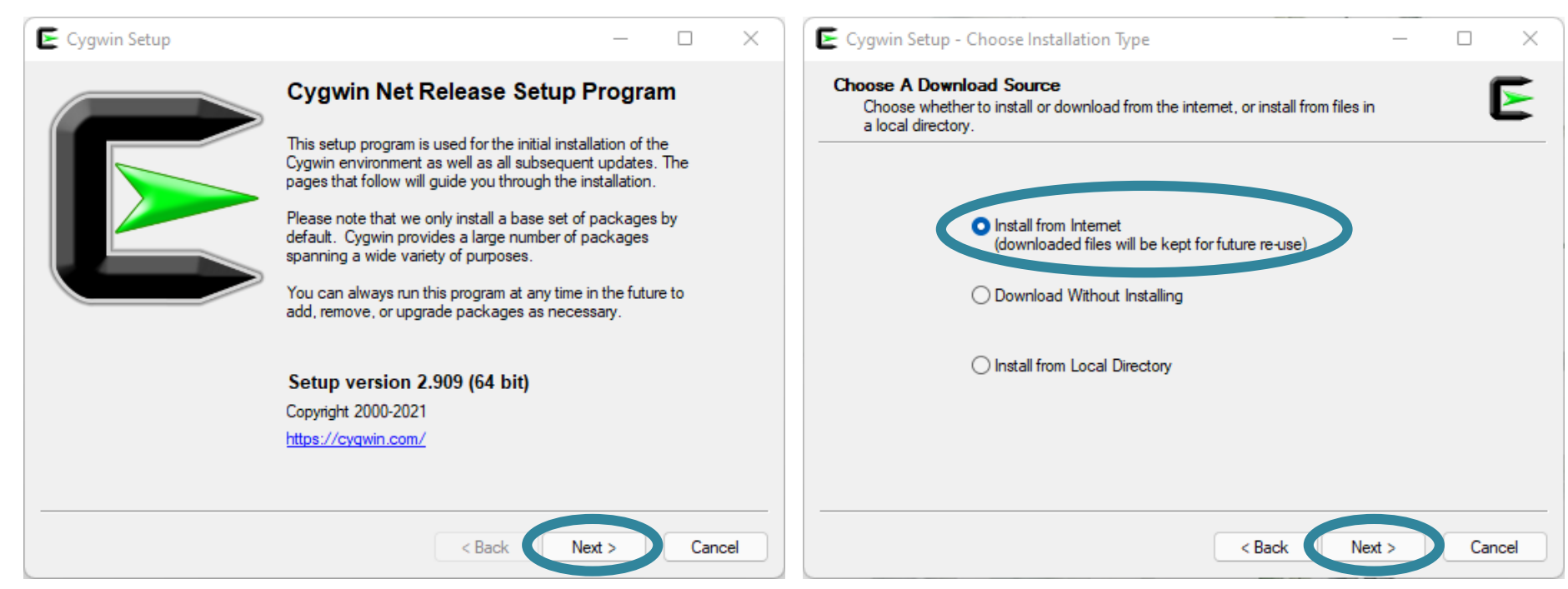

#### Instalación Cygwin (3/6)

1) Haga clic en "**Next"** para proceder con la selección recomendada de "All Users".

| Cygwin Setup - Choose Installation Directory                                                                                                    | - 🗆                       | ×   | Cygwin Setup - Select Local Package Directory                                                                                                    | — |
|----------------------------------------------------------------------------------------------------|---------------------------|-----|----------------------------------------------------------------------------------------------------|---|
| Select Root Install Directory<br>Select the directory where you want to install Cygwin. Also choose a few<br>installation parameters.                                                                                                    | l                         |     | Select Local Package Directory<br>Select a directory where you want Setup to store the installation files it<br>downloads. The directory will be created if it does not already exist. |   |
| Root Directory                                                                                                    |                           |     | Local Package Directory                                                                                                    |   |
| C:\cygwin64                                                                                                    | Browse                    |     | C:\Users\dssdi\Downloads                                                                                                    | B |
| <ul> <li>All Users (RECOMMENDED)<br/>Cygwin will be available to all users of the system.</li> <li>Just Me<br/>Cygwin will still be available to all users, but Desktop Icons, Cygwin Menu Entri<br/>Installer information are only available to the current user. Only select this if you<br/>Administrator privileges or if you have specific needs.</li> </ul> | ies, and import<br>u lack | ant |                                                                                                    |   |
|                                                                                                    |                           |     |                                                                                                    |   |

#### 2) Haga clic en "**Next"** para proceder con la instalación en el directorio recomendado

 $\times$ 

wse..

Cancel

#### Instalación Cygwin (4/6)

1) Haga clic en "**Next"** para ir al siguiente paso

| E Cygwin Setup - Select Connection Type                                                                                                    |       | $\Box$ $\times$ | E Cyg       |
|----------------------------------------------------------------------------------------------------|-------|-----------------|-------------|
| Select Your Internet Connection<br>Setup needs to know how you want it to connect to the internet. Choose<br>the appropriate settings below. |       | E               | Choos<br>Ch |
| Use System Proxy Settings                                                                                                    |       |                 |             |
| O Direct Connection                                                                                                    |       |                 |             |
| O Use HTTP/FTP Proxy:                                                                                                    |       |                 |             |
| Proxy Host                                                                                                    |       |                 |             |
| Port 80                                                                                                    |       |                 |             |
|                                                                                                    |       |                 |             |
|                                                                                                    |       |                 | Use         |
|                                                                                                    |       |                 |             |
| < Back Ne                                                                                                    | ext > | Cancel          |             |
|                                                                                                    |       |                 |             |

2) Seleccione uno de los sitios de descarga, haga clic en "**Next**" para iniciar la descarga de Cygwin.

|           | Available Download Sites:                                                                                                    | <br> |     |  |
|-----------|----------------------------------------------------------------------------------------------------|------|-----|--|
|           | http://mirors.163.com<br>https://mirors.163.com<br>https://mirors.aliyun.com<br>https://mirors.aliyun.com<br>http://cygwin.mirors.hoobly.com<br>http://cygwin.mirors.hoobly.com<br>http://mirors.huaweicloud.com<br>http://mirors.huaweicloud.com<br>http://mirors.amission.com<br>http://mirors.xmission.com<br>http://mirors.xmission.com<br>http://mirors.anission.com<br>http://mirors.anission.com<br>http://miror.clarkson.edu<br>https://miror.clarkson.edu |      |     |  |
| User URL: |                                                                                                    |      | Add |  |

# **Instalación Cygwin (5/6)** Agregar paquetes complementarios

Antes de finalizar con la instalación de Cygwin procederemos a añadir paquetes complementarios que son necesarios para ejecutar adecuadamente las herramientas que utilizaremos durante este taller.

En la pestaña "View", use el menú de desplegable y elija la opción "Not Installed"

| E Cygwin Setup - Select Packages              |         |                 | – 🗆 🗙         | Cygwin Setup - Select Packages                |         |                 | - 🗆 ×         |
|-----------------------------------------------|---------|-----------------|---------------|-----------------------------------------------|---------|-----------------|---------------|
| Select Packages<br>Select packages to install |         |                 | E             | Select Packages<br>Select packages to install |         |                 | E             |
| View Category Vearch                          | Clear   | 🔿 Keep 🛛 🔾 Best | ◯ Sync □ Test | View Not Installed View Search                | Clear   | 🔿 Keep 🛛 🗿 Best | O Sync Test   |
| Раскаде                                       | Current | New             | Src? Ca       | Package                                       | Current | New             | Src?          |
| ⊞ All                                         |         | Default         | •             | 2048-cli                                      |         | Skip            | I             |
|                                               |         |                 |               | 2048-cli-debuginfo                            |         | Skip            | ▼ □           |
|                                               |         |                 |               | 2048-qt                                       |         | Skip            | ▼ □           |
|                                               |         |                 |               | 2048-qt-debuginfo                             |         | Skip            | ▼ □           |
|                                               |         |                 |               | 4ti2-debuginfo                                |         | Skip            | ▼□            |
|                                               |         |                 |               | AtomicParsley                                 |         | Skip            |               |
|                                               |         |                 |               | AtomicParsley-debuginfo                       |         | Skip            | ▼ □           |
|                                               |         |                 |               | CUnit                                         |         | Skip            | ▼             |
|                                               |         |                 |               | CUnit-debuginfo                               |         | Skip            | ▼             |
|                                               |         |                 |               |                                               |         |                 |               |
| Hide obsolete packages                        |         |                 |               | Hide obsolete packages                        |         |                 |               |
|                                               |         | < Back          | Next > Cancel |                                               |         | < Back          | Next > Cancel |

## Instalación Cygwin (5/6) Agregar paquetes complementarios – WGET

1) En la pestaña "search" escriba "**wget"**. En la parte inferior aparecerán varias opciones, seleccione "**wget"**.  2) Seleccione la última versión de wget (1.21.2-1). Una vez seleccionado haga clic en "Next".

| Cygwin Setup - Select Packages                |         |                | _        |                          | Cygwin Setup - Select Packages                |         |      |         |          | - (          | o ×    |
|-----------------------------------------------|---------|----------------|----------|--------------------------|-----------------------------------------------|---------|------|---------|----------|--------------|--------|
| Select Packages<br>Select packages to install |         |                |          | E                        | Select Packages<br>Select packages to install |         |      |         |          |              | E      |
| Not Installed Search wget                     | C ar    | 🔿 Keep 🛛 💿 Bes | t O Sync | 🗌 Test                   | View Not Installed V Search wget              | Clear   |      | () Кеер | O Best   | O Sync (     | Test   |
| Package                                       | Current | New            |          | Src? Ca                  | Package                                       | Current | New  |         | Src?     | Categories   |        |
| libwget2-devel                                |         | Skip           | •        | - De                     | libwget2-devel                                |         | Skip |         | •        | Devel, Libs, | Web    |
| libwget2_1                                    |         | Skip           |          | <ul> <li>Lib:</li> </ul> | libwget2_1                                    |         | Skip |         | <b>-</b> | Libs, Web    |        |
| pwget                                         |         | Skip           | •        | Per                      | pwget                                         |         | Skip |         | <b>-</b> | Perl, Utils  |        |
| wget                                          |         | Skip           | •        | <ul> <li>Net</li> </ul>  | wget                                          |         | Skip |         | _        | Not Wob      |        |
| wget-debuginfo                                |         | Skip           | •        | <ul> <li>Del</li> </ul>  | wget-debuginfo                                |         | Skip |         | •        | Uninstall    |        |
| wget2                                         |         | Skip           | •        | • We                     | wget2                                         |         | Skip |         | • •      | Skip         |        |
| wget2-debuginfo                               |         | Skip           | •        | <ul> <li>Del</li> </ul>  | wget2-debuginfo                               |         | Skip |         | -        | 1.21-1       |        |
|                                               |         |                |          |                          |                                               |         |      |         |          | 1.21.1-1     |        |
|                                               |         |                |          |                          |                                               | -       |      |         |          | 1.21.2-1     |        |
| Hide obsolete packages                        |         |                |          |                          | Hide obsolete packages                        |         |      |         |          |              |        |
|                                               |         | < Back         | Next >   | Cancel                   |                                               |         |      | < Bac   | sk 🚺     | Next >       | Cancel |
|                                               |         |                |          |                          |                                               |         |      |         |          |              |        |

# Instalación Cygwin (5/6) Agregar paquetes complementarios – CURL

1) En la pestaña "search" escriba "**curl"**. En la parte inferior aparecerán varias opciones, seleccione "**curl"**. 2) Seleccione la última versión de **curl (7.79.1-1)**. Una vez seleccionado haga clic en "**Next**".

| w Not Installed Search curl  | Clear   |      | 🔿 Кеер | 🗿 Best | ⊖ Sync [       | Test |
|------------------------------|---------|------|--------|--------|----------------|------|
| ackage                       | current | New  |        | Src?   | Categories     |      |
| uri 🚽                        |         | Skip |        | -      | Net            |      |
| url-debuginfo                |         | Skip |        | - I    | Debug          |      |
| ambas3-gb-net-curl           |         | Skip |        | -      | Devel, Libs    |      |
| ocurl-devel                  |         | Skip |        | -      | Devel, Libs, N | let  |
| ocurl-doc                    |         | Skip |        | -      | Devel, Doc, N  | let  |
| ingw64-i686-curl             |         | Skip |        | -      | Devel, Net     |      |
| ingw64-i686-curl-debuginfo   |         | Skip |        | -      | Debug          |      |
| ingw64-x86_64-curl           |         | Skip |        | -      | Devel, Net     |      |
| ingw64-x86 64-curl-debuginfo |         | Skip |        | -      | Debug          |      |

| Not Installed V Search curl | Clear   |      | 🔿 Кеер | O Bes       | st   | ⊖ Sync     | Test |
|-----------------------------|---------|------|--------|-------------|------|------------|------|
| ackage                      | Current | New  |        | 9           | Src? | Categories |      |
| h                           |         | Skip |        | l           |      | Net        |      |
| url-debuginfo               |         | Skip |        | -           |      | Uninstall  |      |
| ambas3-gb-net-curl          |         | Skip |        | • 、         | /    | Skip       |      |
| curl-devel                  |         | Skip |        | -           |      | 7 77 0-1   |      |
| curl-doc                    |         | Skip |        | -           |      | 7 70 0 4   |      |
| ngw64-i686-curl             |         | Skip |        | -           |      | 7.78.0-1   |      |
| ngw64-i686-curl-debuginfo   |         | Skip |        | _           |      | 7.79.1-1   |      |
| ngw64-x86_64-curl           |         | Skip |        | <b>-</b> [] |      | Devel, Net |      |
| ngw64-x86 64-curl-debuginfo |         | Skip |        | <b>-</b>    |      | Debug      |      |

## Instalación Cygwin (5/6) Agregar paquetes complementarios – BC

1) En la pestaña "search" escriba "**bc"**. En la parte inferior aparecerán varias opciones, seleccione "**bc"**. 2) Seleccione la última versión de bc
(1.06.95-2). Una vez seleccionado haga clic en "Next".

| t Packages<br>elect packages to install |             | E                           | Select Packages<br>Select packages to install |         |      |                        |
|-----------------------------------------|-------------|-----------------------------|-----------------------------------------------|---------|------|------------------------|
| Not Installed Search bc                 | Clear       | ◯ Keep O Best ◯ Sync □ Test | View Not Installed V Search bc                | Clear   |      | 🔿 Keep 🔹 Best 🔿 Sync 🗌 |
| kage                                    | Current Nev | Src? Categories             | Package                                       | Current | New  | Src? Categories        |
| <b>←</b>                                | Skip        | ▼ Math                      | bc                                            |         | Skip | - Math                 |
| ebuginfo                                | Skip        | ▼ Debug                     | bc-debuginfo                                  |         | Skip | Uninstall              |
| pt                                      | Skip        | ▼ Security                  | bcrypt                                        |         | Skip | 🗸 Skip                 |
| bas3-gb-db-odbc                         | Skip        | ▼ Devel, Libs               | gambas3-gb-db-odbc                            |         | Skip | 105.05.1               |
| cadm-gtk                                | Skip        | ▼ Database                  | iodbcadm-gtk                                  |         | Skip | - 1.06.95-1            |
| ctest                                   | Skip        | ▼ Database                  | iodbctest                                     |         | Skip | 1.06.95-2              |
| 5WebChannel-devel                       | Skip        | ✓ Libs                      | libQt5WebChannel-devel                        |         | Skip | ▼ Libs                 |
| 5WebChannel5                            | Skip        | ▼ Libs                      | libQt5WebChannel5                             |         | Skip | ▼ Libs                 |
| hbci22                                  | Skip        |                             | libaqhbci22                                   |         | Skip | ✓ Libs                 |
| le obsolete packages                    |             |                             | ✓ Hide obsolete packages                      | _       |      |                        |

## Instalación Cygwin (5/6) Agregar paquetes complementarios – GDAL

1) En la pestaña "search" escriba "**gdal"**. En la parte inferior aparecerán varias opciones, seleccione "**gdal"**. 2) Seleccione la última versión de **gdal (3.3.0-1)**. Una vez seleccionado haga clic en "**Next**".

| Cygwin Setup - Select Packages                |         |      |                 | - 🗆 ×              | E Cygwin Setup - Select Packages              |         |      |         |        | -          |        |
|-----------------------------------------------|---------|------|-----------------|--------------------|-----------------------------------------------|---------|------|---------|--------|------------|--------|
| Select Packages<br>Select packages to install |         |      |                 | E                  | Select Packages<br>Select packages to install |         |      |         |        |            | E      |
| View Not Installed Search gdal                | lear    |      | 🔿 Keep 🛛 💿 Best | ⊖ Sync □ Test      | View Not Installed V Search gdal              | Clear   |      | () Кеер | O Best | ⊖ Sync     | Test   |
| Package                                       | Current | New  | Src?            | Categories         | Package                                       | Current | New  |         | Src?   | Categories |        |
| gdal                                          |         | Skip | ▼               | Science            | gdal                                          |         | Skip |         |        | Seienee    |        |
| gdal-debuginfo                                |         | Skip | ▼               | Debug              | gdal-debuginfo                                |         | Skip |         | -      | Uninstall  |        |
| libgdal-devel                                 |         | Skip | ▼               | Devel, Libs, Scien | libgdal-devel                                 |         | Skip |         | • ~    | Skip       |        |
| libgdal20                                     |         | Skip | ▼               | Libs, Science      | libgdal20                                     |         | Skip |         | -      | 231-1      |        |
| libgdal26                                     |         | Skip | ▼               | Libs, Science      | libgdal26                                     |         | Skip |         | -      | 2.2.2.4    |        |
| libgdal28                                     |         | Skip | ▼ □             | Libs, Science      | libgdal28                                     |         | Skip |         | -      | 2.3.2-1    |        |
| perl-gdal                                     |         | Skip | ▼               | Perl, Science      | perl-gdal                                     |         | Skip |         | -      | 2.4.0-1    |        |
| python-gdal                                   |         | Skip | ▼               | Python, Science    | python-gdal                                   |         | Skip |         | •      | 3.0.2-1    |        |
|                                               |         |      |                 |                    |                                               |         |      |         |        | 302-2      |        |
|                                               |         |      |                 |                    |                                               |         |      |         |        | 0.0.2 2    |        |
|                                               |         |      |                 |                    |                                               |         |      |         |        | 3.0.4-1    |        |
|                                               |         |      |                 |                    |                                               |         |      |         |        | 3.2.1-2    |        |
|                                               |         |      |                 |                    |                                               |         |      |         |        | 3.3.0-1    |        |
|                                               | _       |      |                 |                    |                                               | _       |      |         | _      |            | _      |
| ✓ Hide obsolete packages                      |         |      |                 |                    | ✓ Hide obsolete packages                      |         |      |         |        |            |        |
|                                               |         |      |                 |                    |                                               |         |      |         |        |            |        |
|                                               |         |      | < Back          | lext > Cancel      |                                               |         |      | < Bac   | k N    | lext >     | Cancel |
|                                               |         |      |                 |                    |                                               |         |      |         |        |            |        |

# Instalación Cygwin (5/6) Agregar paquetes complementarios – UNZIP

 En la pestaña "search" escriba
 "unzip". En la parte inferior aparecerán varias opciones, seleccione "unzip". 2) Seleccione la última versión de **unzip (3.3.0-1)**. Una vez seleccionado haga clic en "**Next**".

| E Cygwin Setup - Select Packages              |         |              |         |              | - 0              | $\times$ | ٥ | Cygwin Setup - Select Packages                |         |              |         |        | _                                               |        |
|-----------------------------------------------|---------|--------------|---------|--------------|------------------|----------|---|-----------------------------------------------|---------|--------------|---------|--------|-------------------------------------------------|--------|
| Select Packages<br>Select packages to install |         |              |         |              | 1                |          |   | Select Packages<br>Select packages to install |         |              |         |        |                                                 | E      |
| View Not Installed Search unzip               | ear     |              | () Кеер | O Best       | ⊖ Sync □ Te      | st       | - | View Not Installed V Search unzip             | Clear   |              | () Кеер | O Best | ⊖ Sync                                          | Test   |
| Package                                       | Current | New          |         | Src?         | Categories       |          |   | Package                                       | Current | New          |         | Src?   | Categories                                      | 3      |
| unzip<br>unzip-debuginfo                      |         | Skip<br>Skip |         | • []<br>• [] | Archive<br>Debug |          |   | unzip-<br>unzip-debuginfo                     | _       | Skip<br>Skip |         | ·      | Uninstall<br>Skip<br>6.0-15<br>6.0-16<br>6.0-17 |        |
| Hide obsolete packages                        |         |              | < Bac   | sk N         | ext > Can        | cel      | - | V Hide obsolete packages                      |         |              | < Ba    | ck 1   | lext >                                          | Cancel |

# Instalación Cygwin (5/6)

#### Agregar paquetes complementarios – ImageMagick

1) En la pestaña "search" escriba "ImageMagick". En la parte inferior aparecerán varias opciones, seleccione "ImageMagick". 2) Seleccione la última versión de **ImageMagick (6.9.10.11-4)**. Una vez seleccionado haga clic en "**Next"**.

| E Cygwin Setup - Select Packages              |          |        |        | – 🗆 🗙         | E Cyg       | win Setup - Select Packages               |         |              |               | -                          |        |
|-----------------------------------------------|----------|--------|--------|---------------|-------------|-------------------------------------------|---------|--------------|---------------|----------------------------|--------|
| Select Packages<br>Select packages to install |          |        |        | E             | Select<br>S | ct Packages<br>ielect packages to install |         |              |               |                            | E      |
|                                               |          |        |        |               | View        | Not Installed V Search ImageMagick        | Clear   | C            | ) Keep 🛛 🗿 Be | st 🔿 Sync                  | 🗌 Test |
| View Not Installed View Search ImageMagick    | <u> </u> | 🔾 Кеер | 🗿 Best | 🔾 Sync 🗌 Test | Pac         | kage                                      | Current | New          |               | Src? Categories            | :S     |
| Package                                       | Current  | New    | Src?   | Categories    | Ima         | geMagick<br>geMagick-debuginfo            |         | Skip<br>Skip |               | Uninstall                  |        |
| ImageMagick                                   |          | Skip   | -      | Graphics      | Ima         | geMagick-doc                              |         | Skip         |               | <ul> <li>Skip</li> </ul>   |        |
| ImageMagick-debuginio                         |          | Skip   |        | Graphics      |             |                                           |         |              |               | 6.9.5.7-1                  |        |
|                                               |          |        |        |               |             |                                           |         |              |               | 6.9.5.7-2                  |        |
|                                               |          |        |        |               |             |                                           |         |              |               | 6.9.9.11-3                 |        |
|                                               |          |        |        |               |             |                                           |         |              |               | 6.9.10.11-1                |        |
|                                               |          |        |        |               |             |                                           |         |              |               | 6.9.10.11-2                |        |
|                                               |          |        |        |               |             |                                           |         |              |               | 6.9.10.11-4<br>7.0.10.27-1 |        |
| Hide obsolete packages                        |          |        |        |               | -           |                                           |         |              |               | 7.0.10.27-2                | -      |
|                                               |          |        |        |               | - Hi        | de obsolete packages                      |         |              |               |                            |        |
|                                               |          | < Ba   | ick N  | ext > Cancel  |             |                                           |         |              | < Back        | Next >                     | Cancel |

#### Instalación Cygwin (6/6)

1) Haga clic en "Next" hasta finalizar la instalación de Cygwin

| W Not installed   Search godi | Clear   | Океер   | 00 | est  |                    |
|-------------------------------|---------|---------|----|------|--------------------|
| Package                       | Current | New     |    | Src? | Categories         |
| gdal                          |         | 3.3.0-1 | -  |      | Science            |
| gdal-debuginfo                |         | Skip    | -  |      | Debug              |
| bgdal-devel                   |         | Skip    | -  |      | Devel, Libs, Scien |
| bgdal20                       |         | Skip    | -  |      | Libs, Science      |
| bgdal26                       |         | Skip    | -  |      | Libs, Science      |
| bgdal28                       |         | Skip    | -  |      | Libs, Science      |
| erl-gdal                      |         | Skip    | -  |      | Perl, Science      |
| ython-gdal                    |         | Skip    | •  |      | Python, Science    |
|                               |         |         |    |      |                    |
|                               |         |         |    |      |                    |

#### 2) Marque las dos casillas y haga clic en "Finish"

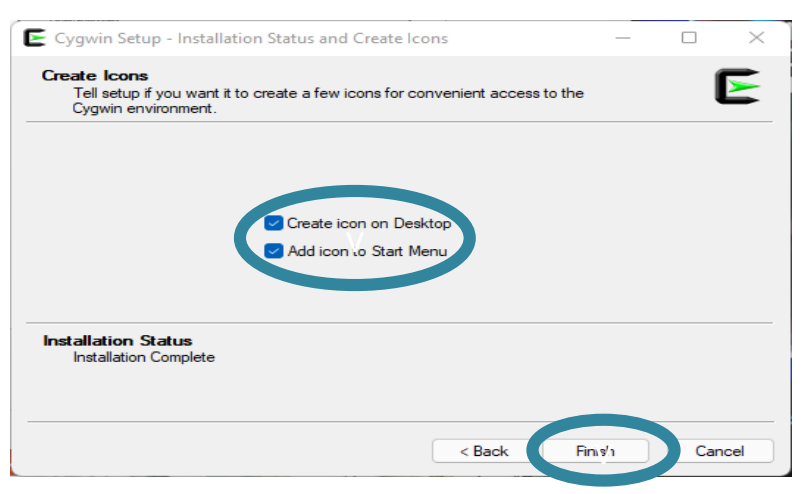

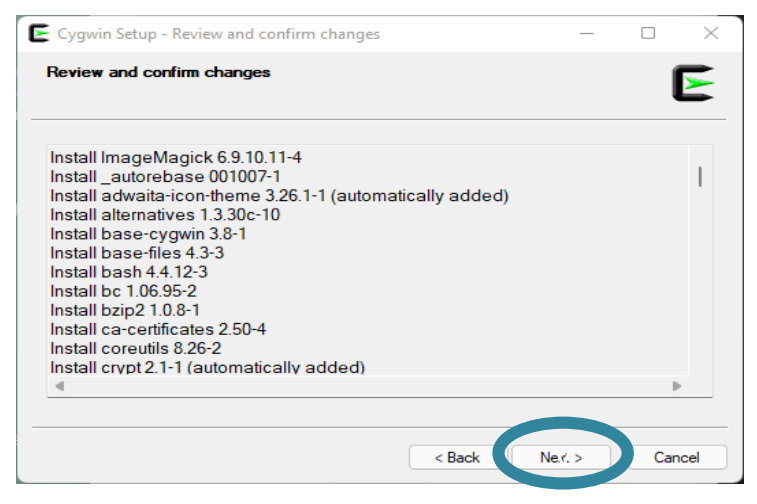

3) Si todo va bien, debería ver el icono de acceso directo de Cygwin en su escritorio:

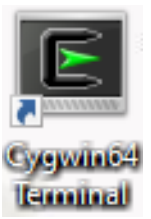

#### Comprobación de la instalación de paquetes

Una vez instalados los paquetes es importante comprobar que se han instalado en el siguiente directorio **/usr/bin/wget**. Para verificar que los archivos se han instalado en este directorio utilizaremos el comando **which**. Abra su terminal Cygwin/Linux y escriba el comando **which** para cada uno de los archivos instalados de la siguiente forma:

1) Verifique el paquete wget which wget

2) Verifique el paquete **curl** which curl

3) Verifique el paquete **bc** which bc

4) Verifique el gdal\_rasterize which gdal\_rasterize

5) Verifique el paquete **unzip** which unzip

6) Verifique el paquete ImageMagick which convert

dssdi@DESKTOP-LBE5830 ~ \$ which wget /usr/bin/wget

dssdi@DESKTOP-LBE5830 ~ \$ which curl /usr/bin/curl

dssdi@DESKTOP-LBE5830 ~ \$ which bc /usr/bin/bc

dssdi@DESKTOP-LBE5830 ~ \$ which gdal\_rasterize /usr/bin/gdal\_rasterize

dssdi@DESKTOP-LBE5830 ~ \$ which unzip /usr/bin/unzip

dssdi@DESKTOP-LBE5830 ~ \$ which convert /usr/bin/convert En caso de **no obtener el mismo directorio** comuníquese con el equipo de la NOAA <u>antes del</u> <u>taller</u>

## Instalación OpenGrADS (1/2)

1) Descargue el archivo de instalación de OpenGrADS desde: <u>https://sourceforge.net/projects/opengrads/files/grads2/2.0.2.oga.2/Windows/grads-</u> <u>2.0.2.oga.2-win32\_superpack.exe</u>

2) Haga doble clic en el archivo ejecutable grads-2.0.2.oga.2-win32\_superpack.exe.

3) En la pestaña seleccione el idioma Inglés o Español para usar durante la instalación.

| Select Se | etup Language                                       | ×  |
|-----------|-----------------------------------------------------|----|
| *         | Select the language to use during the installation: |    |
|           | English                                             | ~  |
|           | OK Canc                                             | el |

4) Haga clic en "Next" para ir al siguiente paso

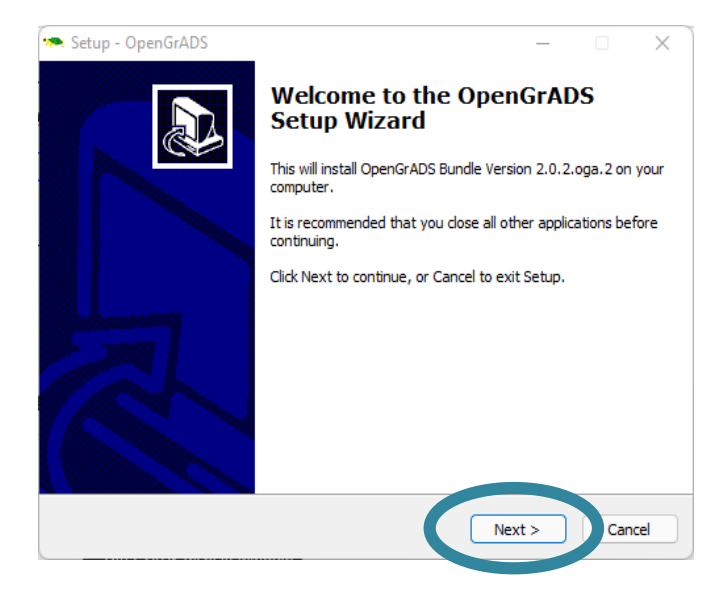

#### Instalación OpenGrADS (2/2)

5) Seleccione "I agree" y haga clic en "Next" varias veces.

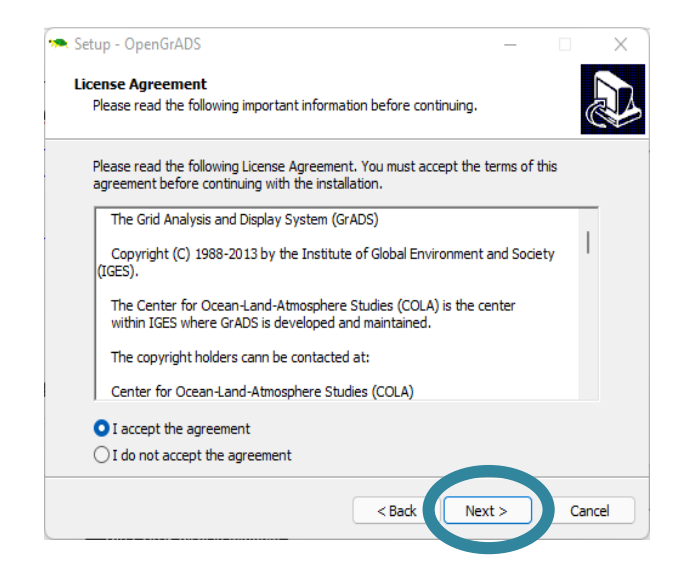

6) Para verificar que GrADS ha sido instalado correctamente, abra Cygwin y en la ventada escriba: grads -1

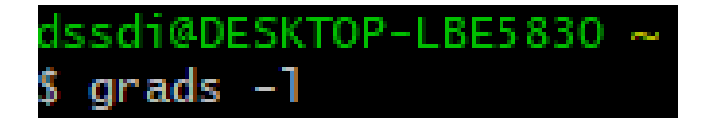

7) Este comando hará que aparezca una ventada con fondo negro. Si la Ventana aparece una vez que ha tipeado el comando **grads** -l esto indica que GrADS se ha instalado exitosamente.

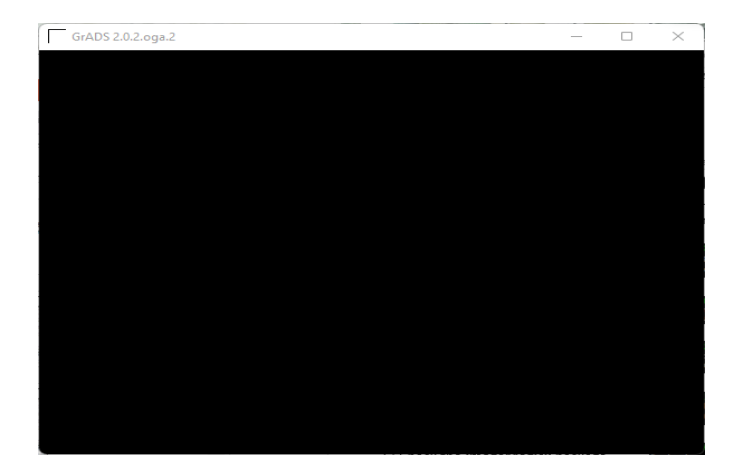